## General

## How to set up a New Custom Report/Routine

## **Initial Setup of the Custom Procedure:**

By following the steps below, you will be able to set up a custom routine.

You will need to contact NEMRC (call support at 1-800-387-1110) to know what to type into the "Command" field. Usually you will already have this information when you go to create a new Report/Routine.

- Go to the "R. Reports Menu" off the Main Menu.
- Go to "Z. Custom Reports and Routines" off the Reports Menu.
- Click "New."
- In the "Select" field, type the name of the routine.
- In the "Description" field, type a description of the routine.
- In the "Command" field, type the command for the custom report/routine.
- The command field must be exactly as you were told to enter it.
- See example blow

| NEMRC Fund Accounting : Custom Report Setup Screen |                           | × |
|----------------------------------------------------|---------------------------|---|
| Select                                             | PRCUS92                   |   |
| Description                                        | VMERS-DC ACH              |   |
| Command                                            | PRCUS92                   |   |
|                                                    | <u>O</u> K <u>C</u> ancel |   |